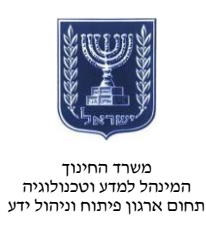

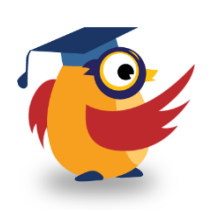

אפריל 2014, ניסן תשע״ד

# Algodoo ארגז כלים: ICT מסמך מספר 66 - לימוד עקרונות פיזיקה ב-ICT

Algodoo היא תוכנה המדמה באופן מושלם את כלל העקרונות הפיזיקליים, כגון : תנועה, התנהגות נוזל, אופטיקה וכדומה.

באפשרותכם לעשות שימוש בתוכנה כדי להסביר לתלמידים מה מתרחש באירועים שונים מבחינה פיזיקלית.

: קישור לסרטון הדרכה בנושא

https://www.youtube.com/watch?v=SNTX5IcUiBk&feature=youtu.be

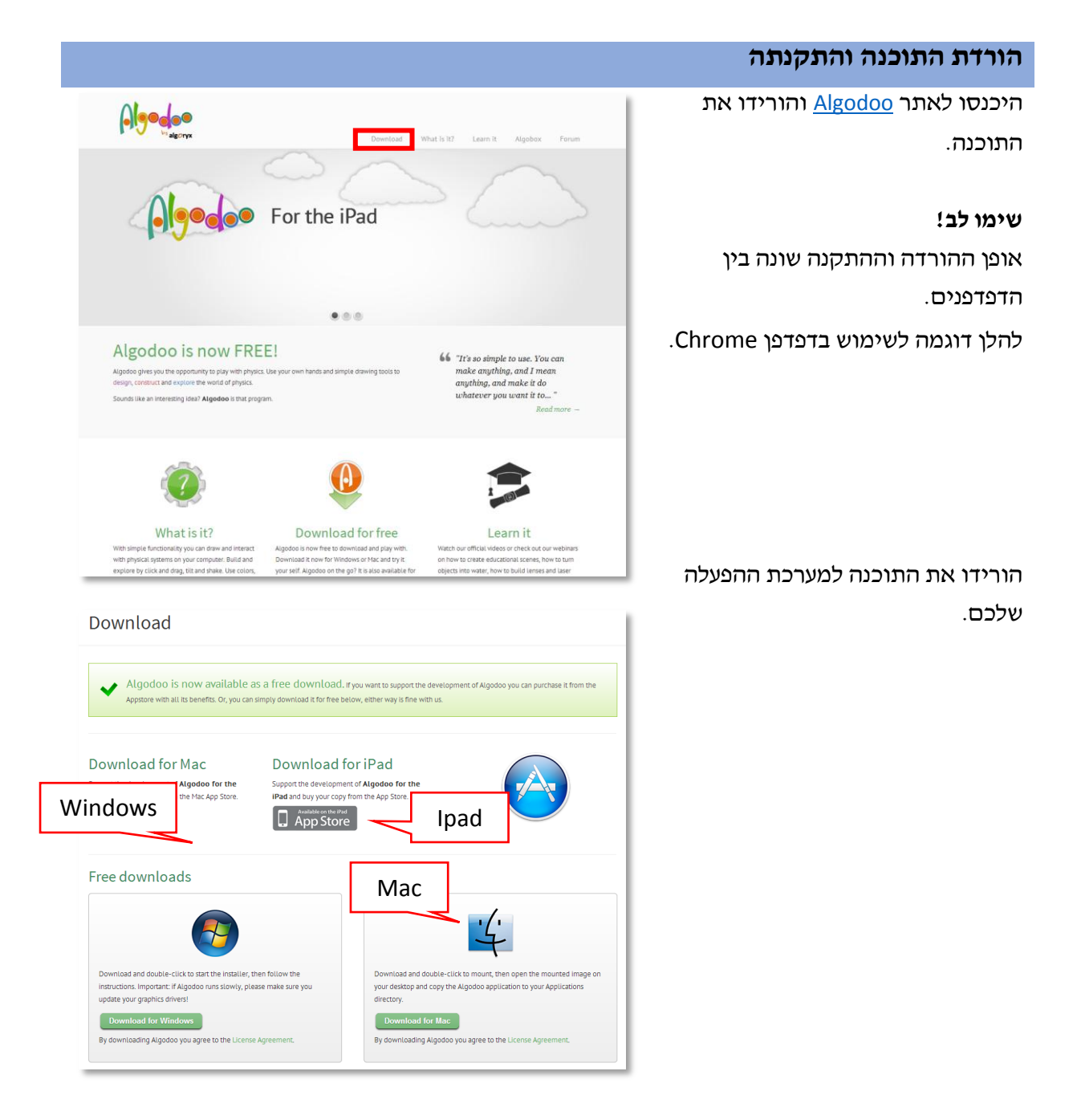

http://www.education.gov.il/OryanutMachshev

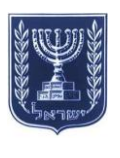

משרד החינוך המינהל למדע וטכנולוגיה תחום ארגון פיתוח וניהול ידע

| 0                    | Setup - Algodoo 🛛 🗕 🗆 🗙                                                       |
|----------------------|-------------------------------------------------------------------------------|
|                      | Welcome to the Algodoo Setup<br>Wizard                                        |
|                      | This will install Algodoo v2.1.0 on your computer.                            |
|                      | It is recommended that you close all other applications before<br>continuing, |
|                      | Click Next to continue, or Cancel to exit Setup.                              |
| Algo-dao<br>Algo-dao |                                                                               |
|                      | Next > Cancel                                                                 |

התקינו את התוכנה.

### מבנה המסך

עם פתיחת המסך בפעם הראשונה תופיע סקירה של מבנה המסך באנגלית.

להלן תרגום לנוחותכם:

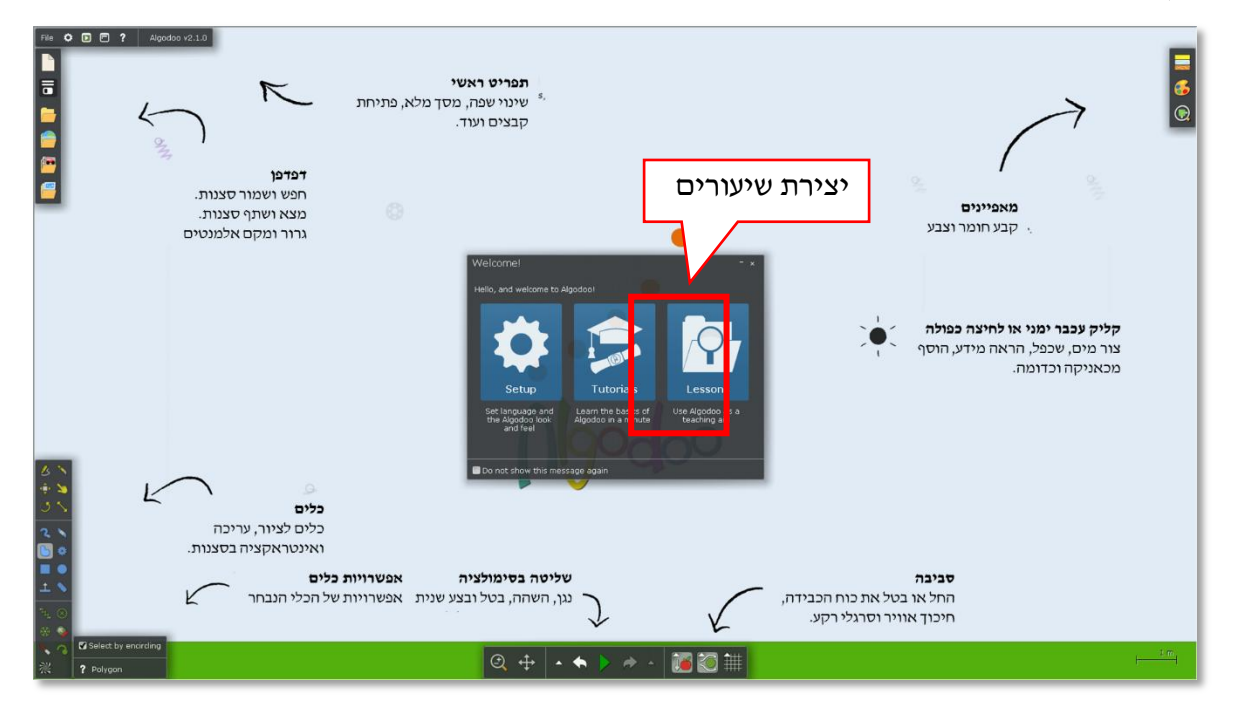

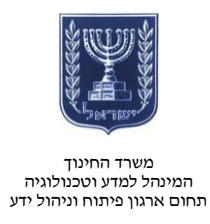

- לשיתוף שיעורים יש
  ללחוץ על Lessons
  ולהירשם.
  - תוכלו לצפות
    בשיעורים שיצרו
    אחרים ולעבור
    הדרכה על התוכנה.

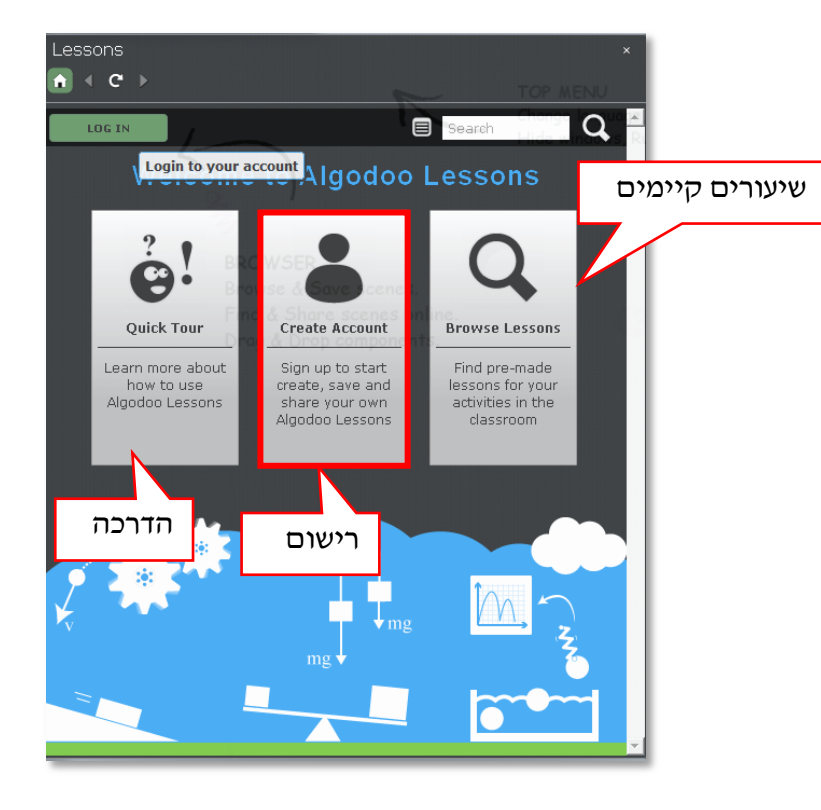

#### התפריטים

כלים

במעבר עכבר על כל אפשרות יתקבל עליה הסבר קצר.

| סכין - חיתוך צורות בתוך פוליגונים | -         | ציור                                         | Ø        |
|-----------------------------------|-----------|----------------------------------------------|----------|
| גרירת אובייקטים בזמן סימולציה     | 2         | הזזה                                         | ÷        |
| שינוי גודל                        | $\sim$    | סיבוב                                        | 3        |
| מחיקה - עובד כמו המברשת, אבל מוחק | 1         | מברשת - ציור צורות                           | ک        |
| יצירת גלגלי שיניים                |           | ציור חופשי - לחצו על Shift ליצירת<br>קו ישר. | •        |
| ציור עיגולים                      |           | ציור ריבועים                                 |          |
| יצירת שרשרת - ליצירת רצף ישר לחצו |           | יצירת מישור בזוויות שונות - לפעמים           | +        |
| על Shift. לחצו על לחצו העכבר      |           | צריך קרקע מתחת לרגלים!                       | <u> </u> |
| השמאלי וגררו את העכבר.            |           |                                              |          |
| קיבוע אובייקטים אלו לאלו          | $\otimes$ | יצירת קפיצים                                 | 4        |
| כוח דחף                           | -         | יצירת ציר                                    | ۲        |
| עקבות התנועה                      | •         | סמן לייזר                                    |          |
|                                   |           | טקסטורה                                      | *        |

http://www.education.gov.il/OryanutMachshev

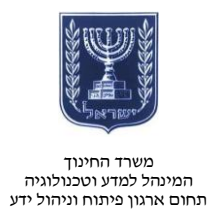

#### שליטה בסימולציה

| ביטול פעולה אחרונה                                                                                               | • | הגדלה או הקטנת מסך | Ð        |
|----------------------------------------------------------------------------------------------------|---|--------------------|----------|
| הפעלת סימולציה ומהירות סימולציה.<br>שימו לב שבמסך לדוגמה יש אובייקטים<br>שונים.<br>בהפעלת הסימולציה תתקבל תנועה. |   | תנועה על גבי המסך  | <b>+</b> |
| ביצוע שנית פעולה שבוטלה                                                                                          | * |                    |          |

#### סביבה

| הפעלה או ביטול של כוח הכבידה   |    |
|--------------------------------|----|
| הפעלה או ביטול של חיכוך האוויר |    |
| הפעלה או ביטול קווי רשת        | ## |

#### מאפיינים

| בחיר    | בחירת סוג החומר                             |
|---------|---------------------------------------------|
| נראוו 🐔 | נראות החומר                                 |
| צפייו   | צפייה במאפייני הכוחות הפועלים על האובייקטים |

#### שימו לב!

. תוכלו לפתוח חלק מהאפשרויות שלעיל אחרי יצירת אובייקט בלחיצה על לחצן העכבר הימני.

#### יצירת סצנה

- לחצו על 🛄 בתפריט הראשי כדי
  ליצור סצנה חדשה.
  - בחרו תבנית בסיס.

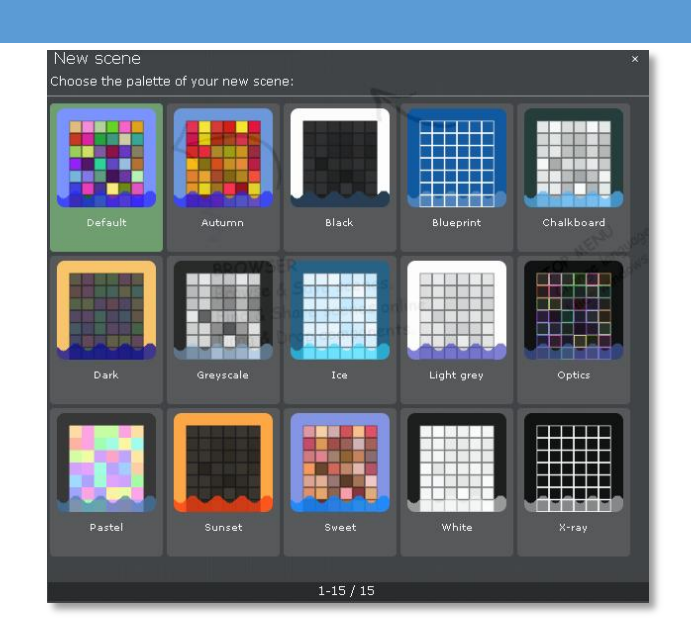

http://www.education.gov.il/OryanutMachshev

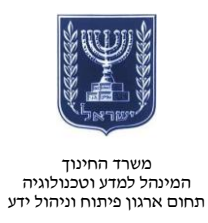

- במדריך זה אנו ניצור כלי רכב המגיב לסביבתו.
  - צרו מישור זוויתי.

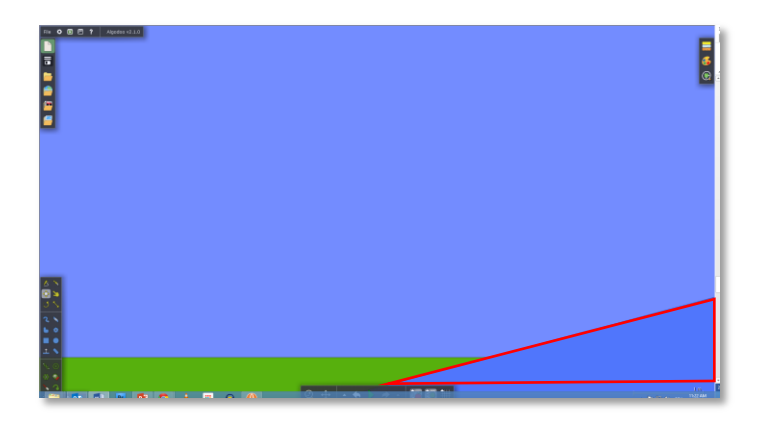

- ציירו לכם כלי רכב באוויר בלחיצה
  על על
  על המסך.
  - בלחיצה ימנית תוכלו לשנות את מאפייניו.
- לחצו על **ב**וצפו במה שקורה לכלי
  הרכב.
  - . 🔍 צרו גלגלים באמצעות 🔍
  - שימו לב שהרדיוס מוצג בכל זמן
    נתון.

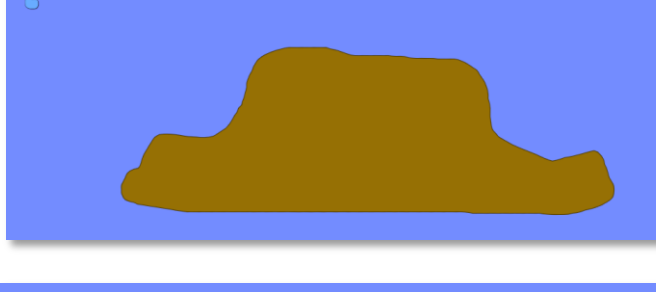

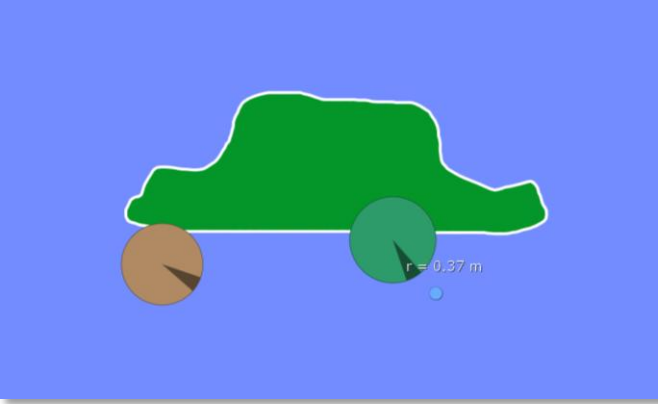

- מקמו את הגלגלים וחברו אותם
- בציר לכלי הרכב בלחיצה על 🕮.
- תמיד תוכלו לראות את התוצאה

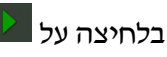

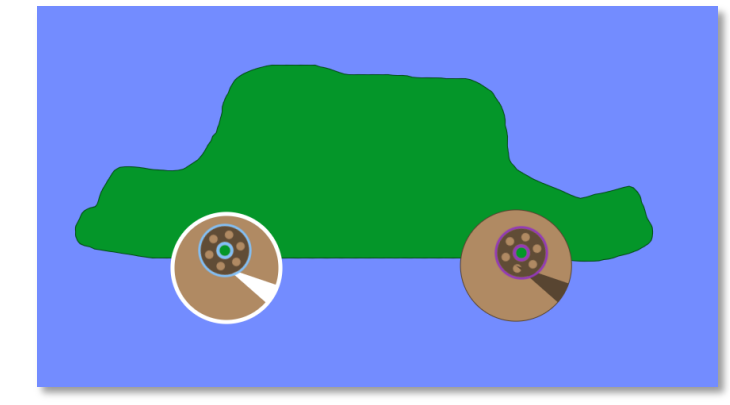

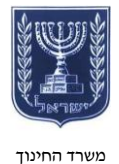

#### משרד החינוך המינהל למדע וטכנולוגיה תחום ארגון פיתוח וניהול ידע

- - המידות של האובייקט יופיעו
    בגרירת העכבר.

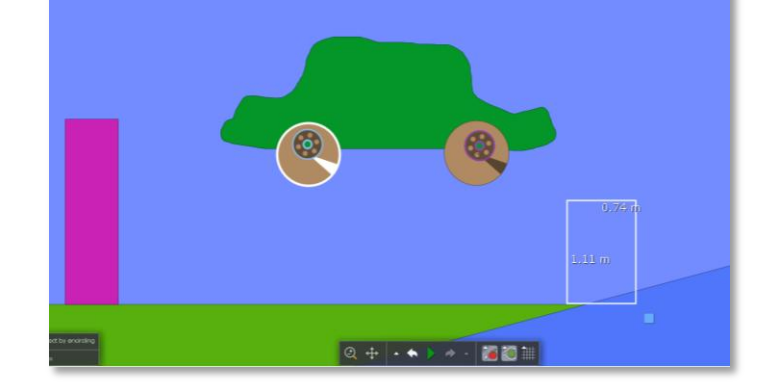

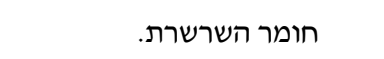

צרו גשר בלחיצה על 🔼

בתפריט המשנה תוכלו לבחור את

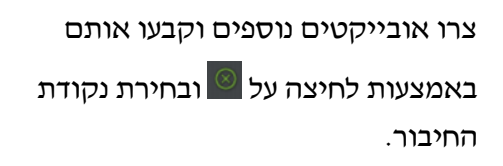

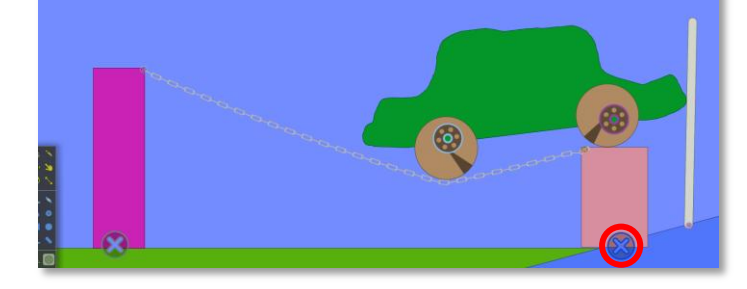

- הוסיפו מנוע (כוח דחף) לכלי הרכב
  בלחיצה על 
   בלחיצה על המקום

  שממנו הדחף יגיע.
  - הגדירו את כמות הדחף בלחיצה כפולה.

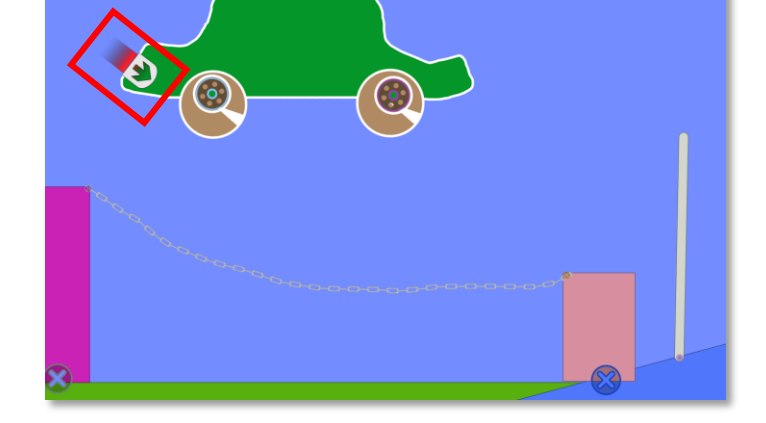

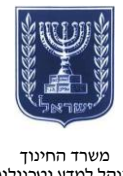

#### משרד החינוך המינהל למדע וטכנולוגיה תחום ארגון פיתוח וניהול ידע

- התרחקו באמצעות ולחצו על
  לצפייה בתוצר שלכם.
  - שנו את הדחף ועוצמת השרשרת
    כדי שכלי הרכב ינוע כראוי.

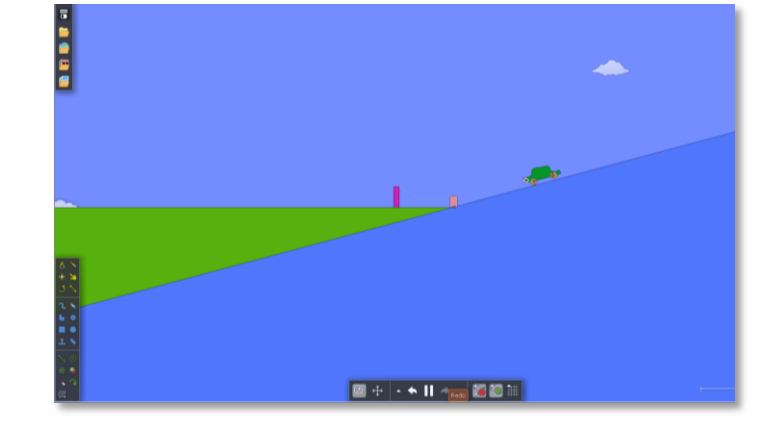

Author: ministry of education Description: Here are the basics of algodoo.

Directory: 🔥 Algodoo/scenes/

File 🗘 🗈 🖻 ? 🛛 Algodoo v2.1.0

Save and share scene

P

## שמירה ושיתוף

- לשמירה לחצו על
- הזינו את הנתונים באנגלית.

### זכרו!

כדי לשתף תצטרכו ליצור שם משתמש.

: תוכלו לשתף את התוצר באמצעות

- קישור ישיר
- Facebook
  - Twitter •
- Google + •

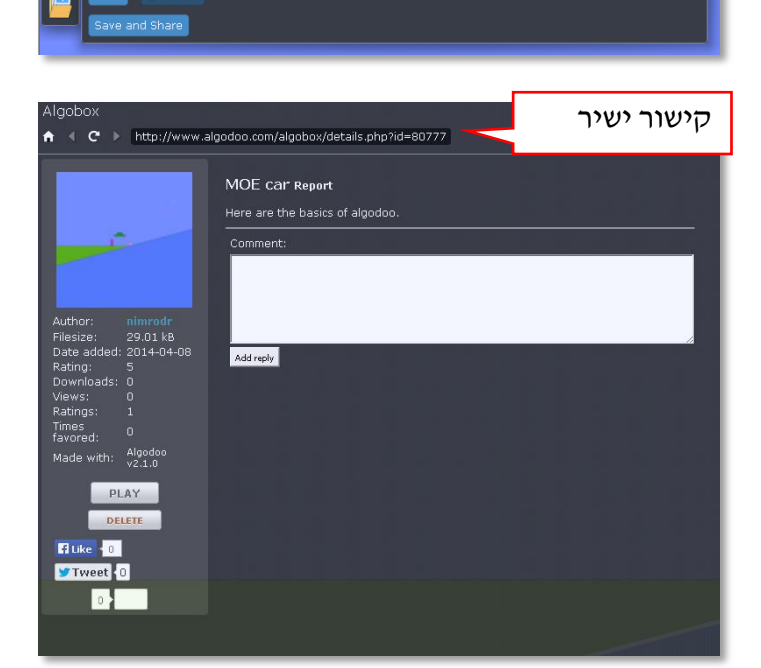

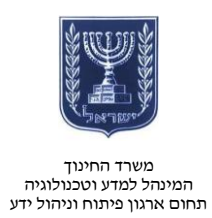

- לדוגמה היכנסו <u>לקישור</u>.
  - הורידו את הקובץ.

### שימו לב!

לצפייה בדוגמה יהיה עליכם להתקין את תוכנת Algodoo.

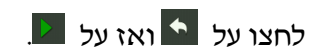

| -                         |                           |                                               |
|---------------------------|---------------------------|-----------------------------------------------|
|                           |                           |                                               |
|                           |                           |                                               |
|                           |                           |                                               |
| Author: nimrodr           |                           |                                               |
| Group: Default            |                           |                                               |
| Filesize: 29.76 kB        |                           |                                               |
| Date added: 2014-04-08    |                           |                                               |
| Downloads: 50             |                           |                                               |
| Views: 10                 |                           |                                               |
| Comments: 0               |                           |                                               |
| Ratings: 1                |                           |                                               |
| Times favored: 0          |                           |                                               |
| Made with: Algodoo v2.1.0 |                           |                                               |
| Tags:                     |                           |                                               |
| Scene tag                 |                           |                                               |
| [scene]80777[/scene]      |                           |                                               |
|                           |                           |                                               |
|                           |                           |                                               |
|                           |                           |                                               |
|                           |                           |                                               |
| CORV                      |                           | Last edited at 2014/04/08 10:55:54 by nimrodr |
|                           |                           |                                               |
| Please                    | log in to rate this scene | Download                                      |